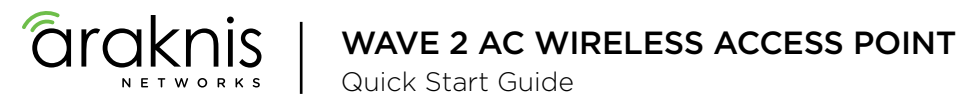

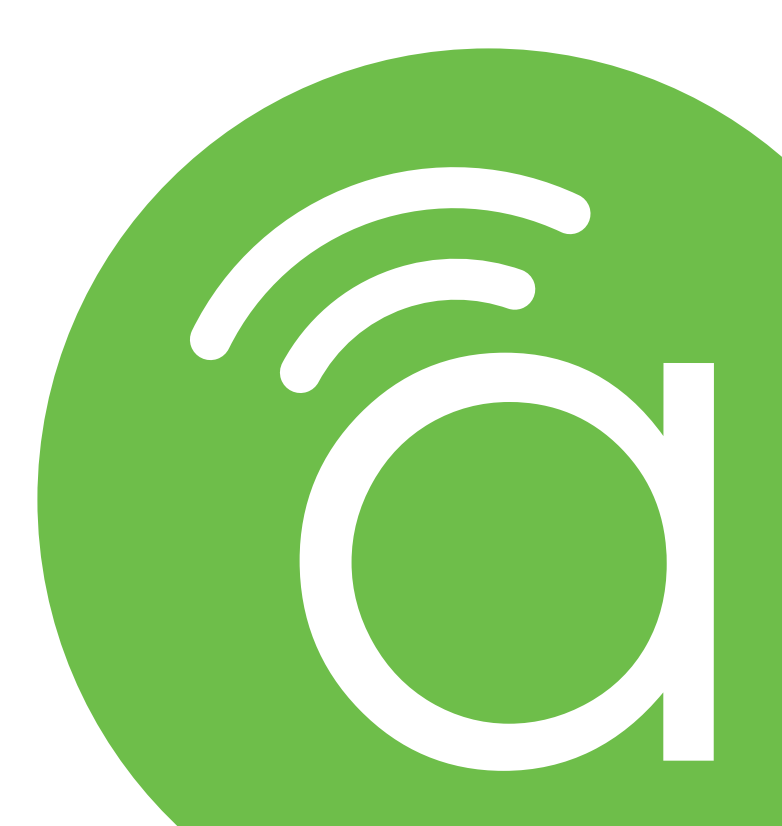

AN-510-AP-I-AC AN-810-AP-I-AC

#### **Federal Communication Commission Interference Statement**

This equipment has been tested and found to comply with the limits for a Class B digital device, pursuant to Part 15 of the FCC Rules. These limits are designed to provide reasonable protection against harmful interference in a residential installation. This equipment generates, uses and can radiate radio frequency energy and, if not installed and used in accordance with the instructions, may cause harmful interference to radio communications. However, there is no guarantee that interference will not occur in a particular installation. If this equipment does cause harmful interference to radio or television reception, which can be determined by turning the equipment off and on, the user is encouraged to try to correct the interference by one of the following measures:

- Reorient or relocate the receiving antenna.
- Increase the separation between the equipment and receiver.
- Connect the equipment into an outlet on a circuit different from that to which the receiver is connected.
- Consult the dealer or an experienced radio/TV technician for help.

FCC Caution: Any changes or modifications not expressly approved by the party responsible for compliance could void the user's authority to operate this equipment.

This device complies with Part 15 of the FCC Rules. Operation is subject to the following two conditions: (1) This device may not cause harmful interference, and (2) this device must accept any interference received, including interference that may cause undesired operation.

This device is designed for indoor use only.

#### **IMPORTANT NOTE:**

#### FCC Radiation Exposure Statement:

This equipment complies with FCC radiation exposure limits set forth for an uncontrolled environment. This equipment should be installed and operated with minimum distance 20cm between the radiator & your body.

In the North American market, only channels 1-11 can be operated. Other channels cannot be selected.

# **Industry Canada Statement**

This device complies with Industry Canada's licence-exempt RSSs. Operation is subject to the following two conditions:

(1) This device may not cause interference; and

(2) This device must accept any interference, including interference that may cause undesired operation of the device.

Le présent appareil est conforme aux CNR d'Industrie Canada applicables aux appareils radio exempts de licence. L'exploitation est autorisée aux deux conditions suivantes : (1) l'appareil ne doit pas produire de brouillage, et (2) l'utilisateur de l'appareil doit accepter tout brouillage radioélectrique subi, même si le brouillage est susceptible d'en compromettre le fonctionnement.

Caution:

(i) The device for operation in the band 5150-5250 MHz is only for indoor use to reduce the potential for harmful interference to co-channel mobile satellite systems;

(ii) For product available in the USA/Canada market, only channel 1-11 can be operated. Selection of other channels is not possible.

Avertissement:

(i) Les dispositifs fonctionnant dans la bande 5150-5250 MHz sont réservés uniquement pour une utilisation à l'intérieur afin de réduire les risques de brouillage préjudiciable aux systèmes de satellites mobiles utilisant les mêmes canaux;

(ii) Pour les produits disponibles aux États-Unis / Canada du marché, seul le canal 1 à 11 peuvent être exploités. Sélection d'autres canaux n'est pas possible.

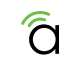

#### Industry Canada Statement, Continued

#### **Radiation Exposure Statement:**

This equipment complies with ISED radiation exposure limits set forth for an uncontrolled environment. This equipment should be installed and operated with minimum distance 20cm between the radiator & your body.

#### Déclaration d'exposition aux radiations:

Cet équipement est conforme aux limites d'exposition aux rayonnements ISED établies pour un environnement on contrôlé. Cet équipement doit être installé et utilisé avec un minimum de 20 cm de distance entre la source de rayonnement et votre corps.

### Industry Canada Warning

This product meets the applicable Innovation, Science and Economic Development Canada technical specifications. Ce produit repond aux specifications techniques applicables a l'innovation, Science et Développement economique Canada

# **CE Warning**

This is a product with CE certification. In a domestic environment, this product may cause radio interference, in which case the user may be required to take adequate measures.

These products are intended to be powered by either PoE/PoE+ or a 12V/2A power supply.

These products use PoE/PoE+ IN(48V/0.53A) for both the AN-510-AP-I-AC and AN-810-AP-I-AC.

# **CE Statement**

This equipment complies with EU radiation exposure limits set forth for an uncontrolled environment. This equipment should be installed and operated with minimum distance 20 cm between the radiator & your body.

All operational modes:

2.4GHz: 802.11b, 802.11g, 802.11n (HT20), 802.11n (HT40), 802.11ac (VHT20), 802.11ac (VHT40) 5GHz: 802.11a, 802.11n (HT20), 802.11n (HT40), 802.11ac (VHT20), 802.11ac (VHT40), 802.11ac (VHT80)

The frequency and the maximum transmitted power in EU are listed below:

| AN-510-AP-I-AC         | AN-810-AP-I-AC      |
|------------------------|---------------------|
| 2412-2472MHz: 14.7 dBm | 2412-2472MHz: 17dBm |
| 5180-5240MHz: 17.4 dBm | 5180-5240MHz: 18dBm |

The device is restricted to indoor use only when operating in the 5150 to 5350 MHz frequency range.

|     | AT | BE | BG | HR |  |
|-----|----|----|----|----|--|
|     | EE | FI | FR | DE |  |
| • / | IT | LV | LT | LU |  |
|     | PT | RO | SK | SI |  |

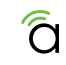

| CY | CZ | DK |
|----|----|----|
| EL | HU | IE |
| MT | NL | PL |
| ES | SE | UK |

#### Welcome to Araknis Networks<sup>™</sup>

Thank you for choosing an Araknis<sup>™</sup> WAVE 2 AC Wireless Access Point (WAP). With newly designed circular housing, an ingeniously easy new mounting system, convenient PoE power, and the latest WAVE 2 AC wireless technologies, these products are ideal as staples in both residential and commercial applications.

#### Features

- Sleek Circular Design
- Unobtrusive Recessed Lighting
- 1 x Gigabit LAN Port (w/802.3at PoE-IN)
- 1 x Gigabit LAN Port (data only)
- 1 x USB 2.0 (power only)
- Multi-User MIMO
- AN-510-AP-I-AC: 2x2 Dual-Band Wave 2-AC 1300Mbps
- AN-810-AP-I-AC: 4x4 Dual-Band Wave 2-AC 2600Mbps
- OvrC Enabled

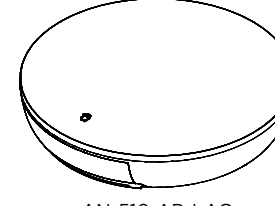

AN-510-AP-I-AC

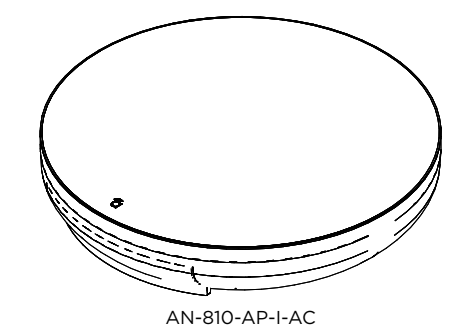

# Step 1: Unbox

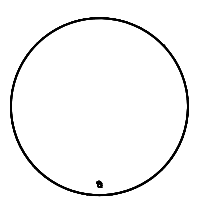

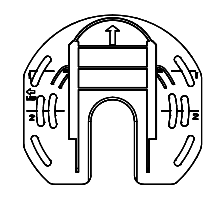

Wireless Access Point (WAP)\*

Mounting Bracket

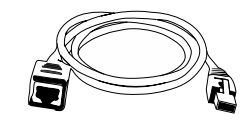

| Male-to-Female       |
|----------------------|
| Category Jumper Cabl |

Tile Ceiling Mounting Hardware

\*This manual uses the 810 WAP for illustrative purposes throughout.

Support: 866.838.5052

© 2019 Araknis Networks\*

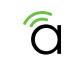

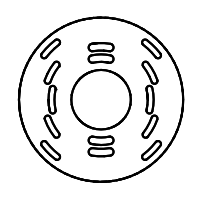

Tile Ceiling Backing Plate

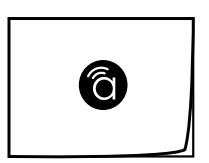

Quick Start Guide

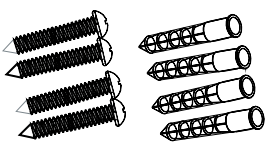

Drywall Mounting Hardware

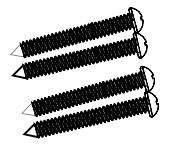

Wood Surface Mounting Hardware (510 has 2 screws)

Ô

# Step 2: Install

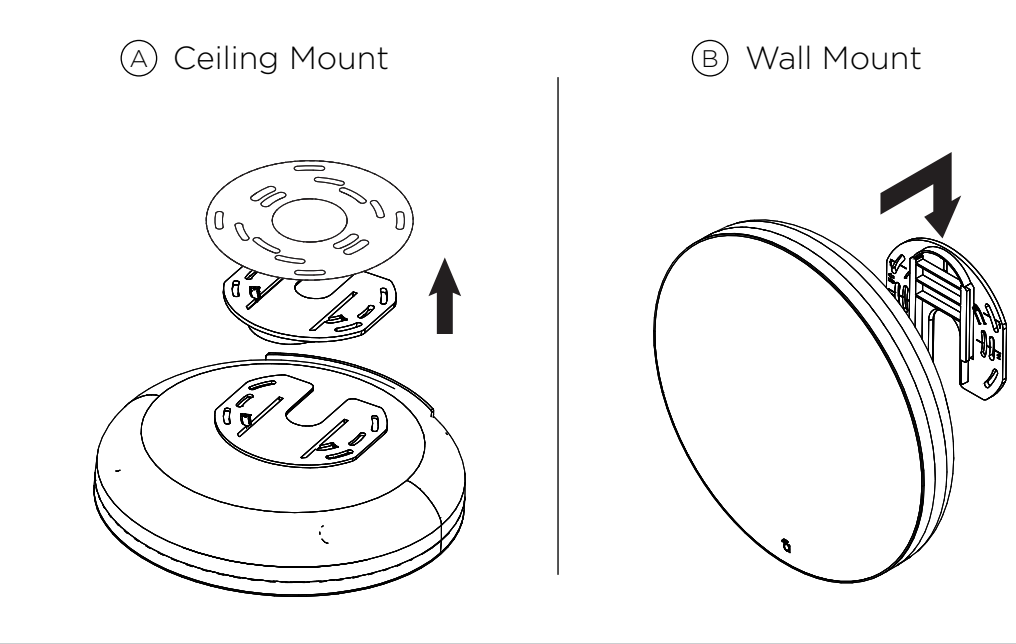

NOTE: Use the ceiling back plate on top of acoustic ceiling tiles to prevent the mounting nuts from pulling through.

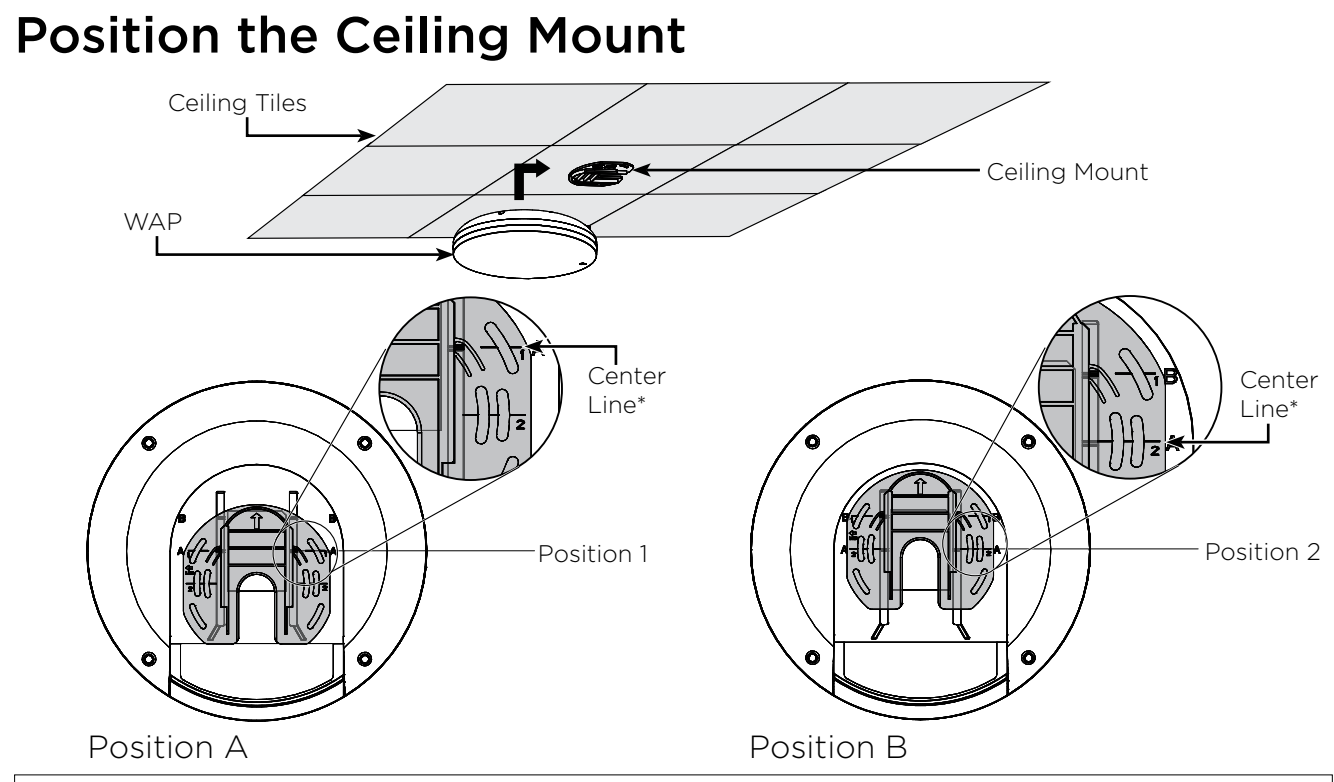

\* Center line of the bracket is not necessarily the center line of the WAP when installed. Please use the guide above to understand the center line of the WAP when installing the bracket.

a

#### **Recommended use of the Jumper Cable**

You can mount your access point to the electrical box in one of two positions, shown below. These options are provided to provide cable bend relief for cables of different lengths and thicknesses. **Illustrations do not reflect pre-install steps—please run the wire or jumper prior to connecting the access point.** 

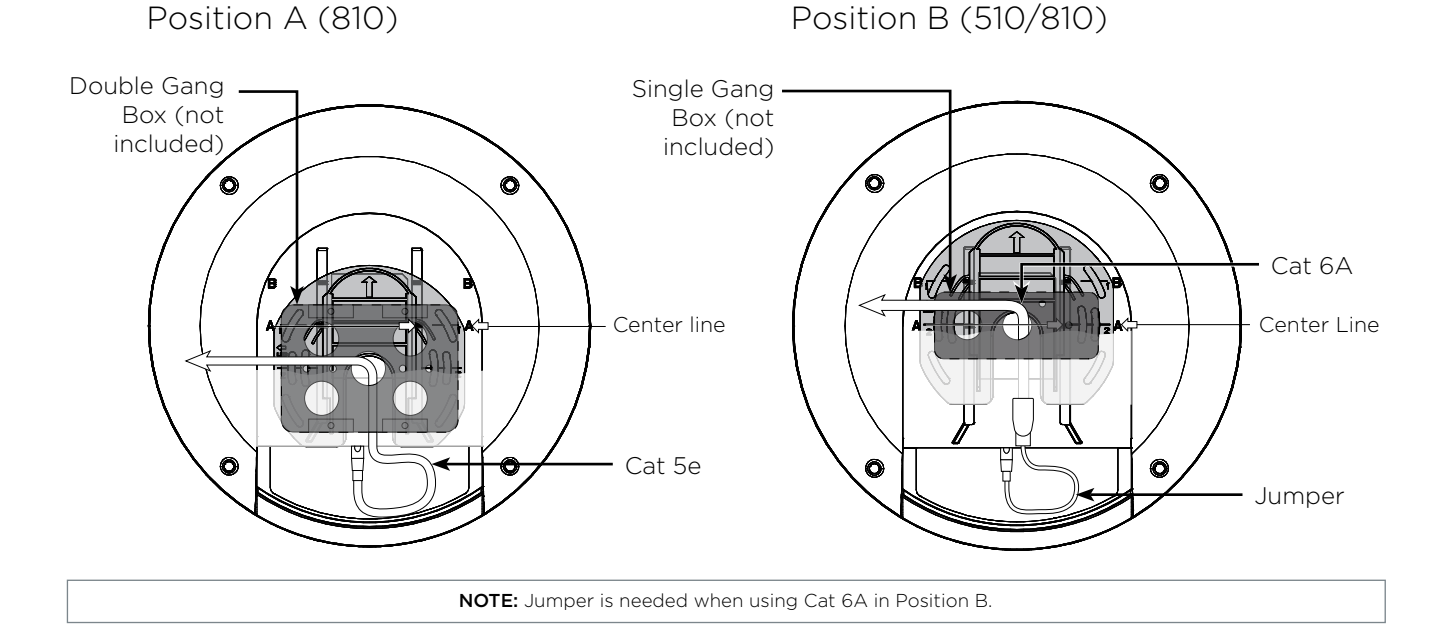

#### Step 3: Connect

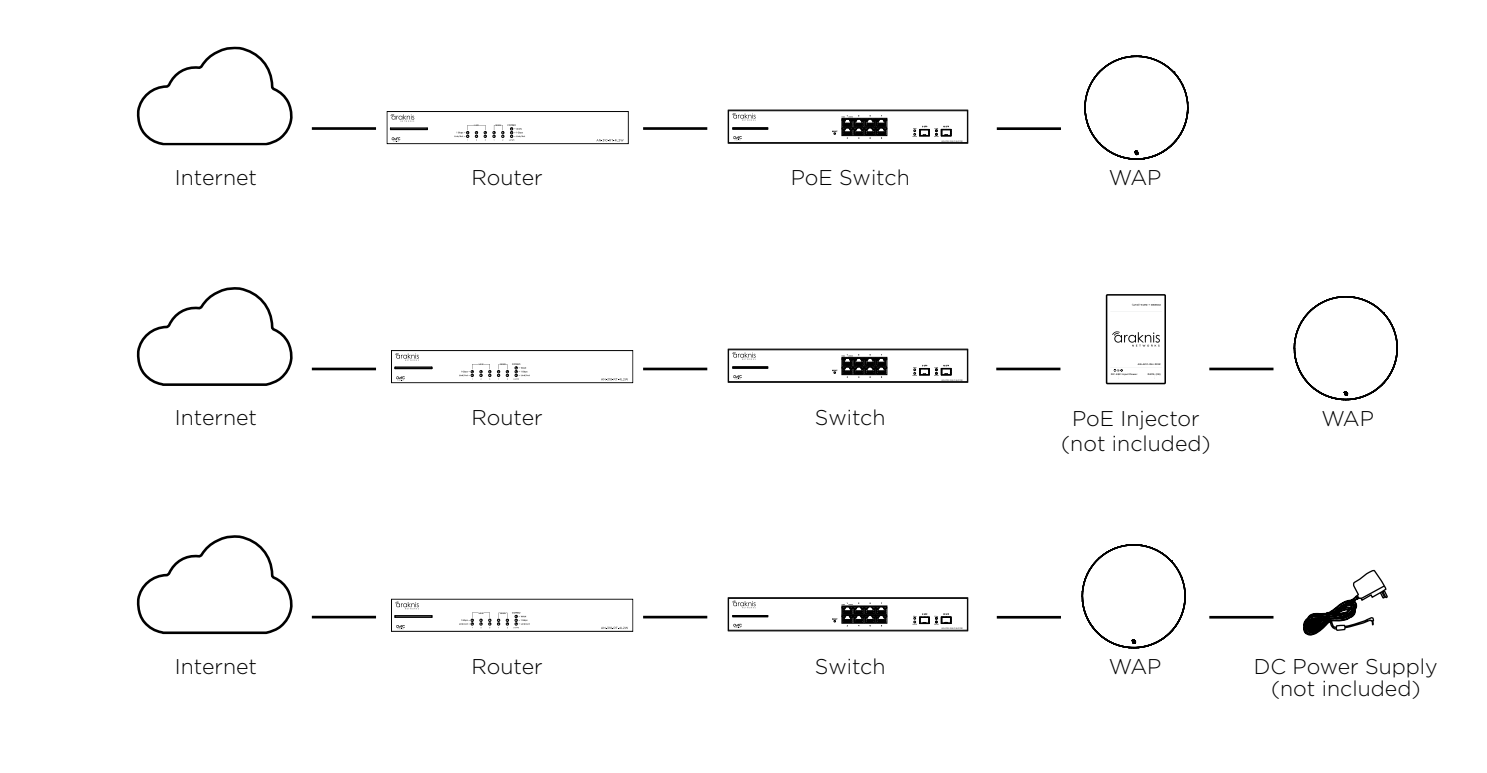

a

# Step 4: Verify

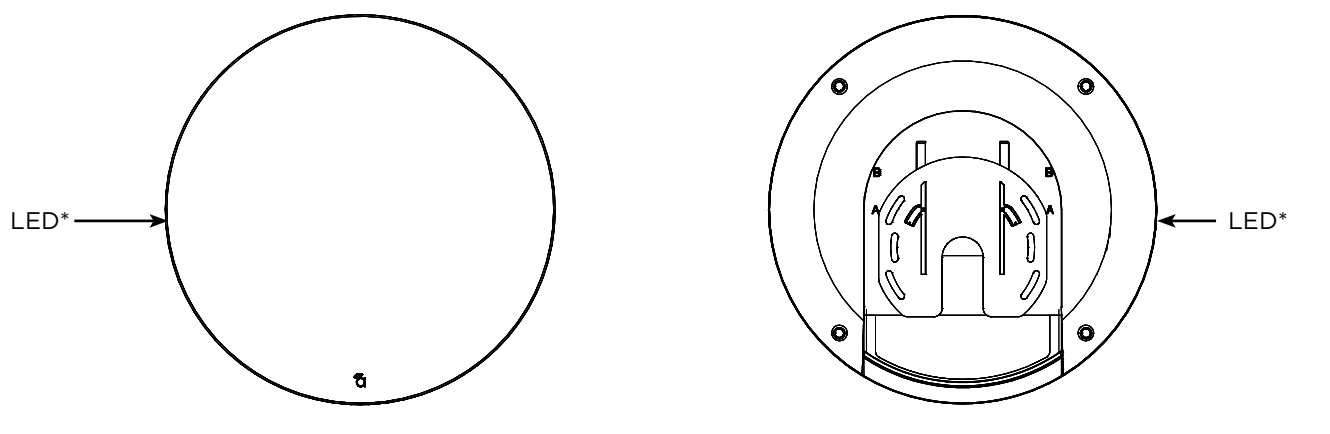

#### \*NOTE: The LED is located on the side of the device.

LED Status:

- Blinking: WAP is not working correctly. Contact Araknis technical support.
- Solid White: WAP is booting up (810 only).
- Solid Blue: WAP is operating correctly.

## Step 5: Log Into Web Interface

#### (A) Log in using the default credentials:

| Username | araknis |
|----------|---------|
| Password | araknis |

**NOTE:** If you can't connect to the WAP using this method, or need to configure the device before connecting it to the network, try these options for accessing your device:

- DHCP IP address Page 15
- Default IP Address Page 16
- OvrC Page 19

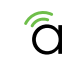

| ( mat               |
|---------------------|
| Test ( 10 Million ) |
|                     |
|                     |
|                     |
|                     |

#### **Pro Tip: Save and Apply Changes**

After making changes to settings on a menu page, click the "Save" button on the menu to hold the new settings in the Apply Changes field.

| <b>Broknis</b>                                                                                                    |                            |                                        | * 1 mm mm 1 | Case in Lease 1    | Care and all |
|----------------------------------------------------------------------------------------------------|----------------------------|----------------------------------------|-------------|--------------------|--------------|
|                                                                                                    | NAME OF ALL                |                                        |             |                    |              |
|                                                                                                    | Epstern Information        |                                        |             |                    | i.           |
| Promo Deriter                                                                                                    | Spring Spring              | -                                      |             |                    |              |
| -                                                                                                    | Service Tag                | (Tiantitudean)                         |             |                    |              |
| -                                                                                                    | Transmit Sectors           | 30.01                                  |             |                    |              |
|                                                                                                    | Management V, DK-B         | (Frager)                               |             |                    |              |
| -                                                                                                    | Winniess Information       |                                        |             |                    |              |
| ng<br>haana                                                                                                    | A STATISTICS               | Long.                                  |             | **                 |              |
| th Hangeton                                                                                                    | MAC AND YOU                | 1+++++++++++++++++++++++++++++++++++++ |             | 3+100 PT-04 (0-21) |              |
| Notes -                                                                                                    | Number of Nationals        | <br>4.                                 |             | 4                  |              |
| Address of the local division of the local division of the local d | Number of Connected Units. | 4                                      |             | 1                  |              |
|                                                                                                    | Operation Dark             | Acces 7451                             |             | Assess Factor      |              |
| Auto Changes II                                                                                                    |                            | Display Spins                          |             | marian later .     |              |

After all desired changes have been made, click "Apply Changes" to review the new settings if any. Click "Apply" to make the changes or "Revert" to cancel the changes.

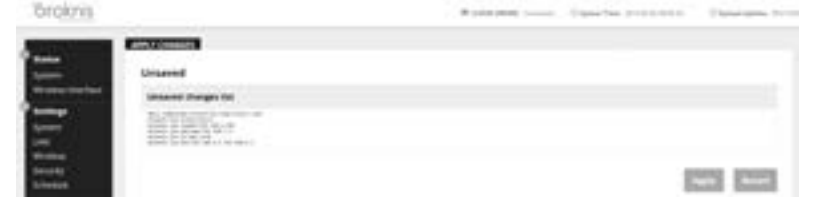

**NOTE:** Settings will take affect after the progress bar completes 100%.

# Other Access Methods: DHCP IP Address

The WAP is configured to DHCP by default so that the DHCP server can assign an IP address when the WAP is connected to the network (the DHCP server is usually the router). This address can be used for accessing the web interface.

Use one of these methods to find the IP address of the WAP:

- Check the client table on your router
- Use a network scanner (e.g. Fing) to sniff the network. The • Araknis WAP manufacturer field will display "Snap AV"

See the highlighted field in the "Fing" screenshot to the right for an example of an Araknis device being identified.

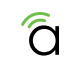

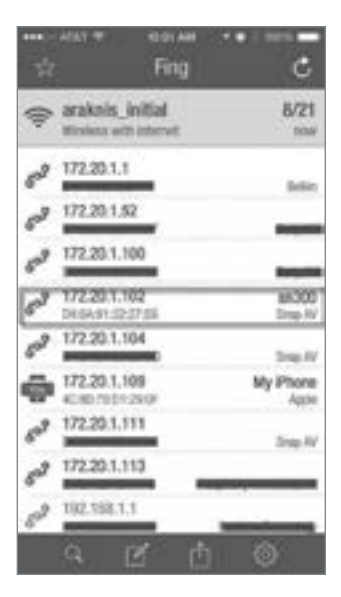

#### Other Access Methods: Default IP Address

If the WAP is not issued an IP address on the network or needs to be accessed while not connected to a network, you can configure your computer's network connection to allow access using the default IP address. "192.168.20.253".

#### Windows 7 screenshots shown for reference.

(A) Connect your PC to the WAP using a network patch cable.

(B) On your PC, open the Control Panel and left-click "Network Center". and Internet".

(C) Left-click "Network and Sharing

Computer

|     | and the second second sec |
|-----|----------------------------------------------------------------------------------------------------|
| _   | <b>S</b>                                                                                                    |
|     | · Second and a                                                                                                    |
|     | 4                                                                                                    |
| WAP | 4                                                                                                    |
|     | 1.000                                                                                                    |

Si de contrat

0....

| 0 | a maighteinen |
|---|---------------|
|   | A             |
|   |               |

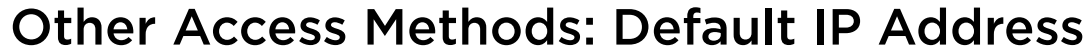

Windows 7 screenshots shown for reference.

In the left bar, left-click "Change (D)adapter settings".

(E) Right-click the icon for the wired network connection and left-click "Properties".

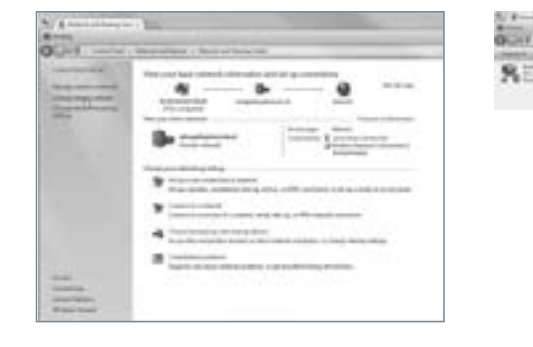

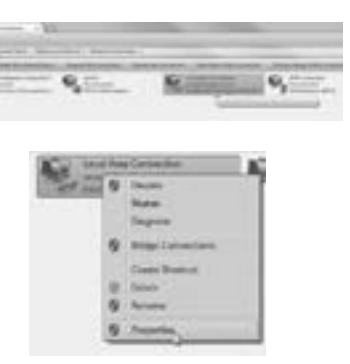

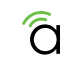

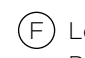

(F) Left-click to highlight "Internet Protocol Version 4 (TCP/IPv4). then left-click "Properties".

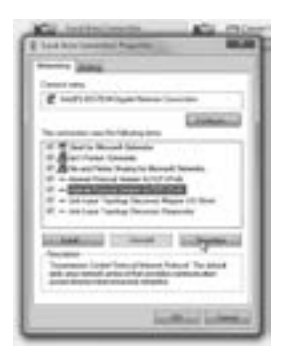

#### Other Access Methods: Default IP Address

#### Windows 7 screenshots shown for reference.

In the "General" tab, left-click (H) Left-click "OK" to close Internet (G) "Use the following IP address:" and enter the IP address and subnet mask.

| IP Address  | 192.168.20.2  |
|-------------|---------------|
| Subnet Mask | 255.255.255.0 |

Protocol Version 4 (TCP/IPv4) Properties, then left-click "OK" to close wireless network connection properties.

Open a browser and navigate to http://192.168.20.253/. Log in using the default credentials:

| Username | araknis |
|----------|---------|
| Password | araknis |

# Other Access Methods: OvrC

OvrC gives you remote device management, real-time notifications, and intuitive customer management, right from your computer or mobile device. Setup is plug-and-play, with no port forwarding or DDNS address required. To add this device to your OvrC account:

(A) Connect the WAP to the Internet

(B) Log Into OvrC (www.ovrc.com)

(C) Add the Device (MAC address and Service Tag numbers needed for authentication)

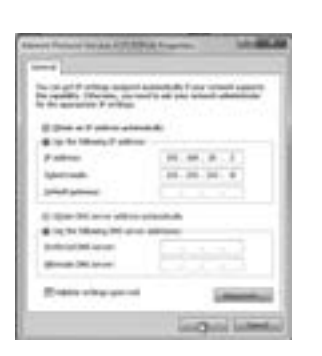

| treat territor            | Sector of Concession, Sector of Concession, |                                                                                                    |
|---------------------------|----------------------------------------------------------------------------------------------------|----------------------------------------------------------------------------------------------------|
| 2                         | A line of all or and                                                                                                    |                                                                                                    |
| _                         | a state                                                                                                    | 44.44.4.1                                                                                                    |
| Sec. 10                   | internal lines                                                                                                    | (m.m.m.4)                                                                                                    |
| 1223                      | united proves                                                                                                    | Column State                                                                                                    |
| 2.85-                     | A fair Marcalana                                                                                                    |                                                                                                    |
| N - man                   | · · · · · · · · · · · · · · · · · · ·                                                                                                    | direct contract                                                                                                    |
| 2 4 10 10                 | A holes of the second                                                                                                    | the second second second second second second second second second second second second second second second se                                                                                                    |
|                           | Acres 10 area                                                                                                    | C                                                                                                    |
| Tento I                   | Enter and a second                                                                                                    | Constant of Constant of Consta |
| Transaction of the second |                                                                                                    | logal lama                                                                                                    |

| R According Service | Automation Inspect<br>Terror Specific Address of Automation | - |
|---------------------|-------------------------------------------------------------|---|
|                     |                                                             | 1 |
|                     | het. 1                                                      |   |
|                     |                                                             |   |

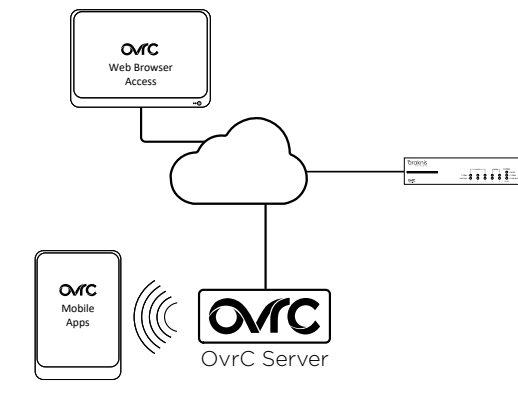

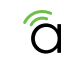

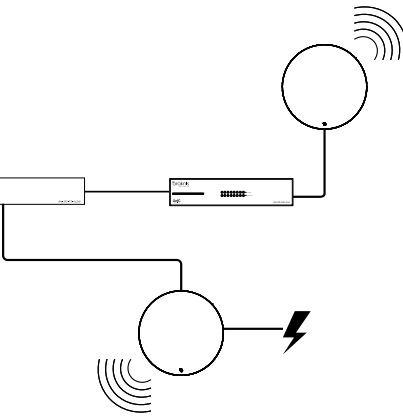

# Warning

This product can expose you to chemicals including lead and lead compounds, which are known to the State of California to cause cancer. For more information go to www.P65Warnings.ca.gov.

# **Contacting Technical Support**

P (866) 838-5052

) techsupport@araknisnetworks.com

# 2-Year Limited Warranty

Araknis Networks<sup>®</sup> products have a 2-Year Limited Warranty. This warranty includes parts and labor repairs on all components found to be defective in material or workmanship under normal conditions of use. This warranty shall not apply to products that have been abused, modified, or disassembled. Products to be repaired under this warranty must be returned to SnapAV or a designated service center with prior notification and an assigned return authorization (RA) number.

#### US local representative information:

Company: Araknis Networks Address: 1800 Continental Blvd. Suite 300, Charlotte, NC 28273 USA Tel: 704.927.7620 Fax: 800.782.2410

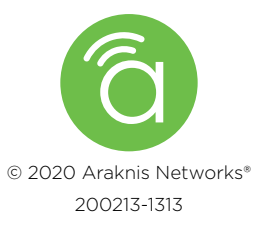